## **Case 15. Requirements Coverage by Design Elements**

Prerequisites:

Case 15.1. All Leaf Requirements Owned Recursively

To create a Requirements Coverage by Design Elements Legend

- 1. Create a Legend.
- 2. Create a Legend Item named '0%-25%'.
- 3. Right-click the Legend Item and open its Specification window.
- 4. Click three dots .... next to the Elements by Condition property to edit it.
- 5. In the Elements by Condition dialog, set the Element Type to Requirement.
- 6. Rename Custom to Query.
- 7. Select Create Operation > Operation from Model > All Leaf Requirements Owned Recursively.

| Body:                            |                             |                      |                         |                        |
|----------------------------------|-----------------------------|----------------------|-------------------------|------------------------|
| Query                            | ation                       | Create oper          | ation ၀                 |                        |
|                                  |                             | Operations           |                         |                        |
|                                  |                             |                      |                         | 9                      |
|                                  |                             | Simple<br>Navigation | Metachain<br>Navigation | Find                   |
|                                  |                             |                      |                         |                        |
|                                  |                             | Type Test            | Property Tes            | t                      |
|                                  |                             |                      |                         |                        |
|                                  |                             | Union                | Exclude f               | Operation<br>rom Model |
| . Select Input > Reset.          | 1                           | 1                    |                         |                        |
| Body:<br>Query<br>Query<br>Query | Operation from Model::Input |                      | Edit                    | e as Reset             |
| Create operation                 | Operation Name:             |                      |                         |                        |
|                                  | Element:                    |                      |                         |                        |

|  | 9. | Select Input > Conte | extual Variable |
|--|----|----------------------|-----------------|
|--|----|----------------------|-----------------|

| Body:                                                                                |                             |
|--------------------------------------------------------------------------------------|-----------------------------|
| Query<br>d→ ♣ All Leaf Requirements Recursi<br>□ □ □ □ □ □ □ □ □ □ □ □ □ □ □ □ □ □ □ | Operation from Model::Input |
| + Create operation                                                                   | Operations                  |
|                                                                                      | Values                      |
|                                                                                      | Other                       |
|                                                                                      | Execute Contextual Variable |

10. <u>Select All Leaf Requirements Owned Recursively > Edit > Copy.</u>

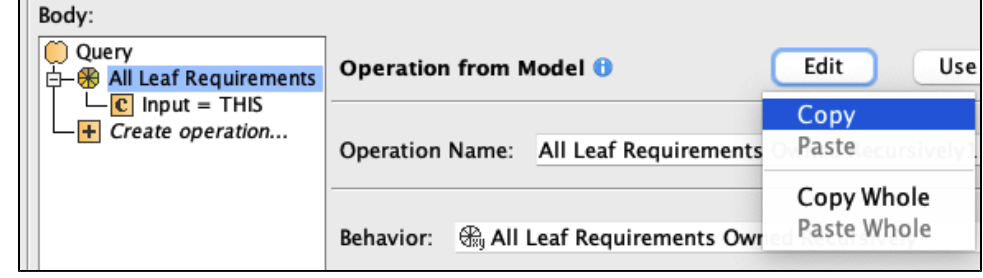

11. Select the root node Query > Edit > Paste.

| Body:              |                       |       |        |
|--------------------|-----------------------|-------|--------|
| Query              | Query 🕕               |       | Edit   |
|                    |                       |       | Сору   |
| + Create operation | Operation Name: Query | Query | Paste  |
|                    |                       |       | - ···· |

12. Select the copied operation > Use as... > Input of a New Filter.

| Query<br>→  All Leaf Requirements Owne<br>→  C Input = THIS<br>→  All Leaf Requirements Owne<br>→  C Input = THIS<br>→  Create operation<br>→  C Input = THIS<br>→  Create operation<br>→  C Input = THIS<br>→  Create operation                                                                                                    |                                                                                                    |
|----------------------------------------------------------------------------------------------------|----------------------------------------------------------------------------------------------------|
| C Input = THIS<br>C Search<br>C Input = THIS<br>C Search<br>C Search<br>C S | Remove                                                                                                    |
| <ul> <li>         All Leaf Requirements Owned</li></ul>                                                                                                    | String of a new Fi<br>of a new Find<br>of a new Find<br>Subtypes of a new<br>Custom Types of<br>roperties of a new<br>ter Properties of a<br>r Expression of a f<br>ensitive of a new F<br>Anywhere of a new<br>Elements From M<br>Elements From A<br>Data Unused In D<br>f a new Filter |

13. Select Predicate > Nested Operation.

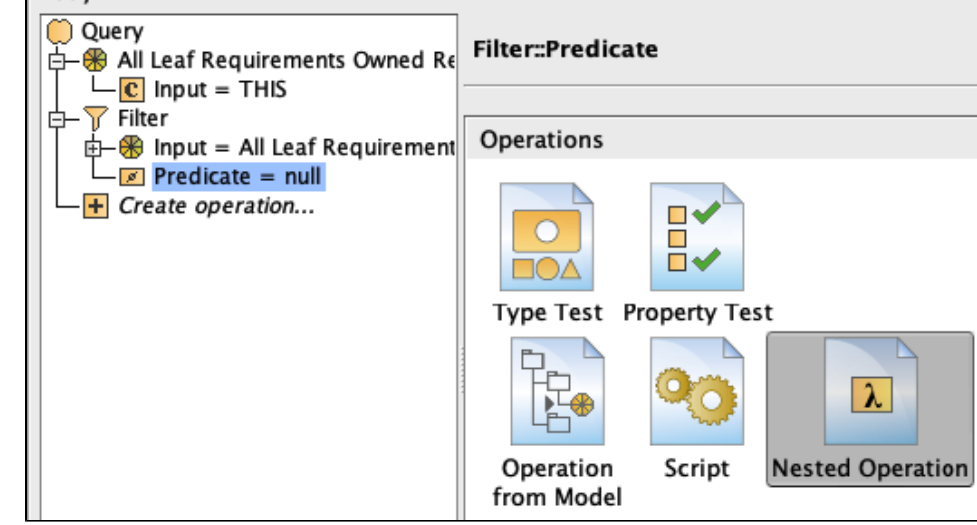

14. Select Body > Operation from Model > Not.

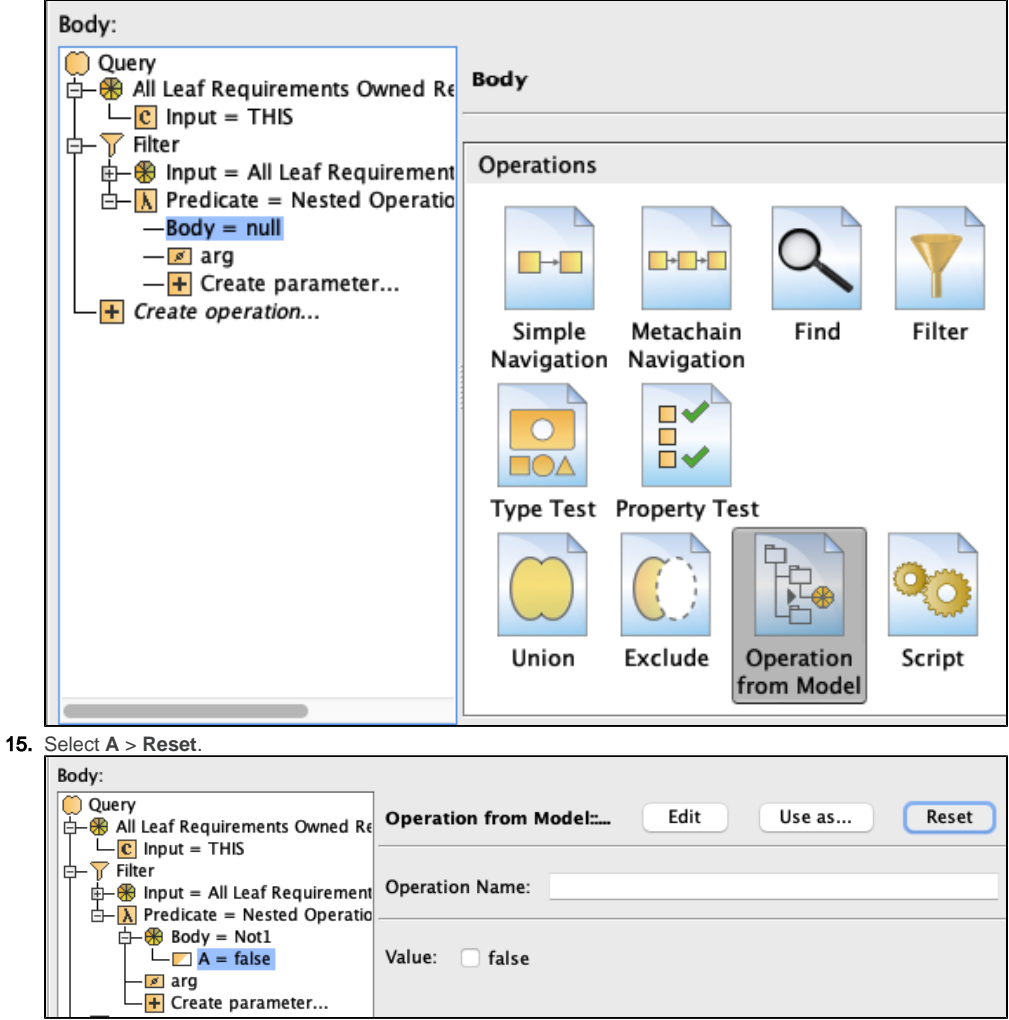

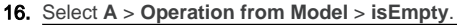

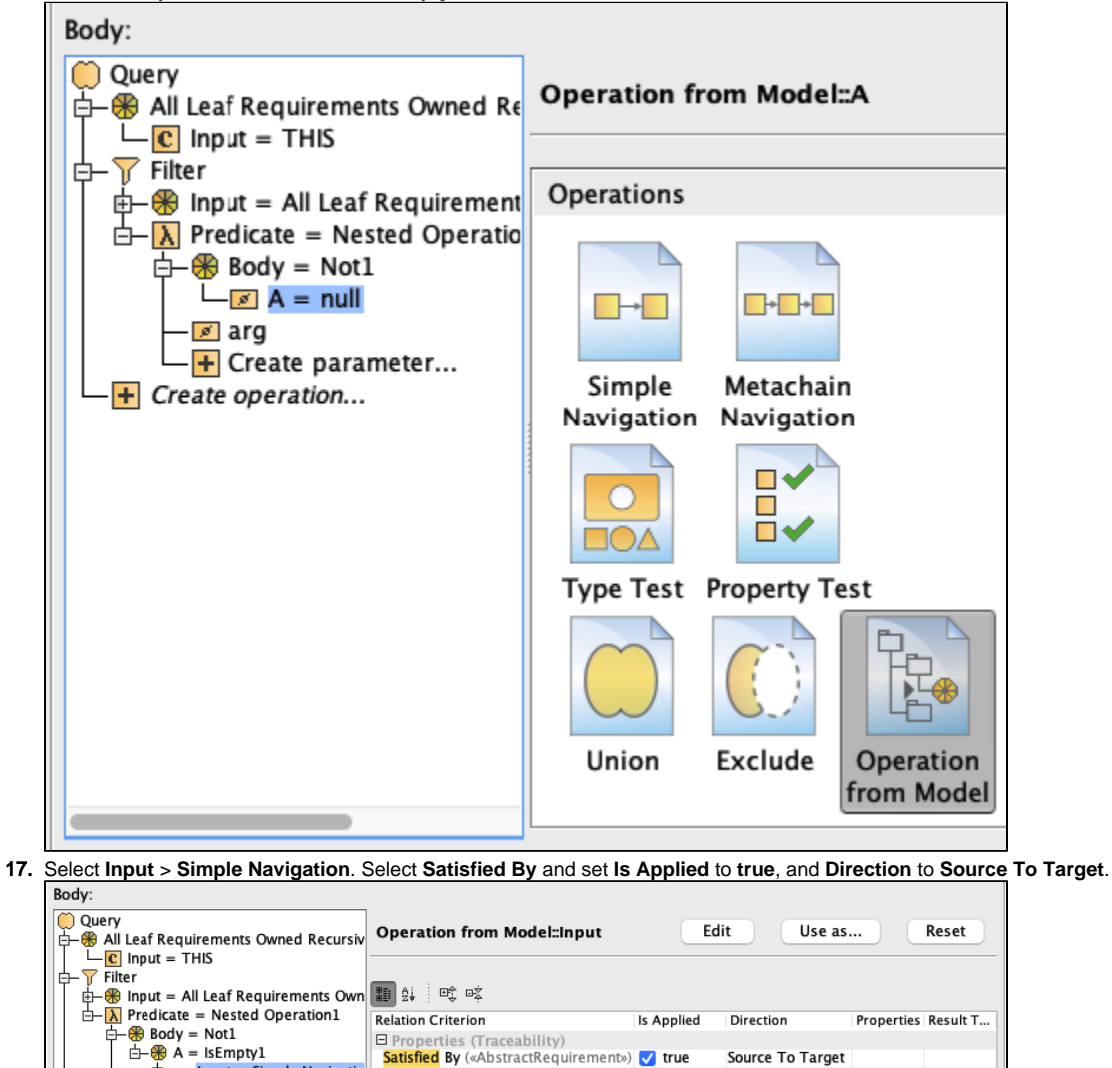

- Create parameter...
- 18. Select All Leaf Requirements Owned Recursively > Use as... > arg of a new Script.
- 19. From the Language drop-down list, select Javascript Rhino.

⊕-== Input = Simple Navigatio

20. Insert the following script as the Body:

## JavaScript Rhino

🖉 arg

+ Create operation...

```
var lowerBound = arg3.name.slice(0,arg3.name.indexOf("%"))/100
var upperBound = arg3.name.slice(arg3.name.indexOf("-")+1,arg3.name.lastIndexOf("%"))/100
arg2.size()/arg1.size() > lowerBound && arg2.size()/arg1.size() <= upperBound</pre>
```

Source To Target

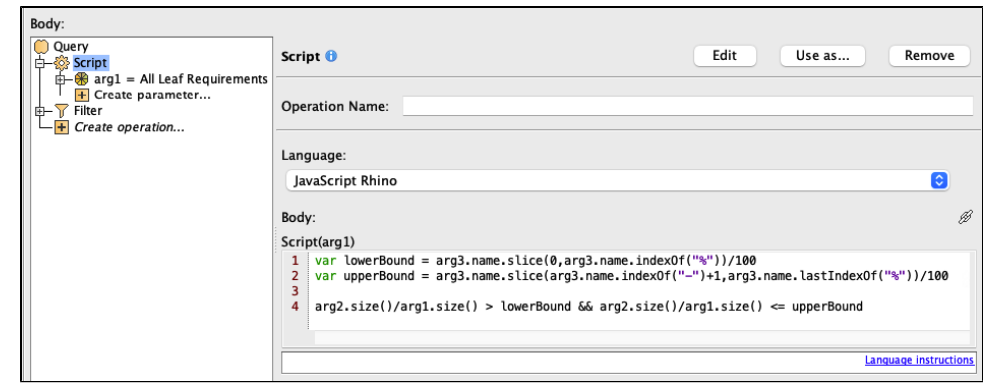

21. <u>Drag-and-drop Filter onto Create parameter to create a second parameter for the Script.</u>

| Body:                            |   |
|----------------------------------|---|
| 💭 Query                          | 1 |
| 🖨 🖓 Script                       | l |
| 🖶 🛞 arg1 = All Leaf Requirements | l |
| + Create parameter               | l |
| ⊕− <mark>▼</mark> Filter         | l |
| + Create operation               | l |

22. Select Filter > Remove.

| Body:                                                                       |                 |               |
|-----------------------------------------------------------------------------|-----------------|---------------|
| Ouery<br>├-ॐ Script                                                         | Filter 🛈 Edit   | Use as Remove |
| H → H arg1 = All Leaf Requirer<br>H → T arg2 = Filter<br>H Create parameter | Operation Name: | Filter        |
| Create operation                                                            |                 |               |

23. Select Create parameter > Element > select the Legend Item for which the expression is defined.

| Body:                                                                                                    |                          |
|----------------------------------------------------------------------------------------------------|--------------------------|
| Ouery                                                                                                    | Create parameter         |
| arg1 = All Lear Red                                                                                                | Operations               |
| ← ← Create operation                                                                                               | Values                   |
| Body:                                                                                                    |                          |
| Query<br>⋳–ॐ Script                                                                                                | Edit Use as Reset Remove |
| arg1 = All Lear Requirer<br>$rac{1}{2}$ arg2 = Filter<br>$rac{1}{2}$ arg3 = 0%-25%<br>$rac{1}{2}$ Create parameter | Operation Name: Element1 |
| Create operation                                                                                                   | Parameter Name: arg3     |
|                                                                                                    | Element: •= 0%-25%       |

Bou cannot see the Legend Item, make sure the Search for option is set to Any Element.

- 24. Clone the created Legend Item and rename the new items accordingly:

   a. 25%-50%
   b. 50%-75%
   c. 75%-100%

| Coverage by Design Elements |
|-----------------------------|
| 0%-25%                      |
| 0 25%-50%                   |
| 50%-75%                     |
| O 75%-100%                  |
|                             |

## Sample model

The model used in these examples is the Case Studies for Querying the Model sample model. To open this model, you need to download case studies for querying the model.mdzip.